# Parent Teacher Interview Online Sign up System – Parent Instruction Guide

### Register for an Account

| 🗲 🕣 🌢 http://ayjacksonss.schoolappoint 🔎 🖛 🗟 🖒 🆕 School Appointments - A.Y 🗴                                                                                                    |                                                                                      |
|----------------------------------------------------------------------------------------------------|--------------------------------------------------------------------------------------|
| School Appointments On-Line                                                                                                    | ^                                                                                    |
| A.Y. Jackson S.S. Parent Teacher Interview Online Booking - TRIAL MODE                                                                                                    | HELD FORGOT PASSWORL REGISTER                                                        |
| Welcome to the on-line parent teacher interview booking system for A.Y. Jackson Secondary School. You will be able to<br>create an account, enter your children and then schedule interview times for you to meet with their teachers.<br>Appointments scheduling will start at specified times, see the schedule listed below. You will find the system very easy<br>to use and it will take only a few minutes to setup your account, your children and your appointments. To register for an<br>account, click on the "REGISTER" tab above. | Login<br>User ID.<br>Password:<br>Remember Login:<br>Login<br>Click Here to Register |

Parents click on the "REGISTER" tab and fill in the registration form to create an account. All fields are required on the parent registration form to create an account. School Access Code can be found on the letter that was sent home with students regarding Parent Teacher Interviews.

|                            | ** All fields are required **                                                                                                    |
|----------------------------|----------------------------------------------------------------------------------------------------|
| School Access Code:        | Construction of the second second second second second second second second second second second second second                                   |
|                            | This is the value that was sent home on the instruction sheet. This code is required to<br>create an account. The access code is case sensitive. |
| Your First Name:           |                                                                                                    |
|                            | Please enter your name, not your child's name.                                                                                                   |
| Your Last Name:            |                                                                                                    |
| Home Phone:                |                                                                                                    |
| Email Address              |                                                                                                    |
|                            | Please enter only one valid email address.                                                                                                    |
| Your Preferred User ID:    | (no spaces allowed)                                                                                                    |
| Enter Your Password        |                                                                                                    |
| Enter Your Password Again: |                                                                                                    |
| Selected Language          | English     Prench                                                                                                    |
|                            | Spanish                                                                                                    |

Once parents have successfully registered, they can login to the system and add their child's name(s).

## Parent Login

After logging into the system, parents will be required to add the student(s), one at a time, to the system prior to scheduling appointments.

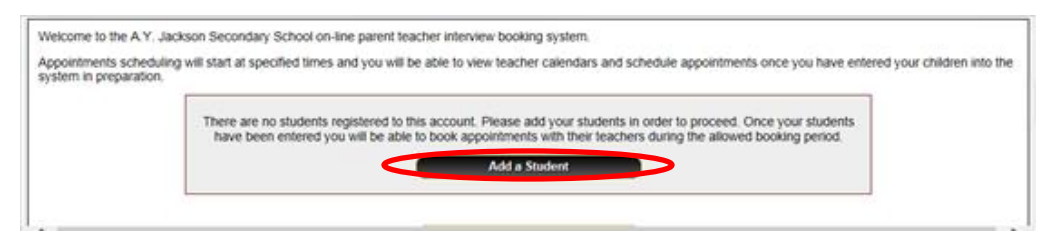

By clicking on the "Add a Student" button, parents will be able to add a student.

| Manage Students |  |  |  |  |
|-----------------|--|--|--|--|
| Insert New      |  |  |  |  |
| III SELLINEW    |  |  |  |  |
| First Name:     |  |  |  |  |
| Last Name:      |  |  |  |  |
|                 |  |  |  |  |
| Insert          |  |  |  |  |
|                 |  |  |  |  |

Additional students can be added by clicking on "Insert New". (See also "Parents with More Than One Student)

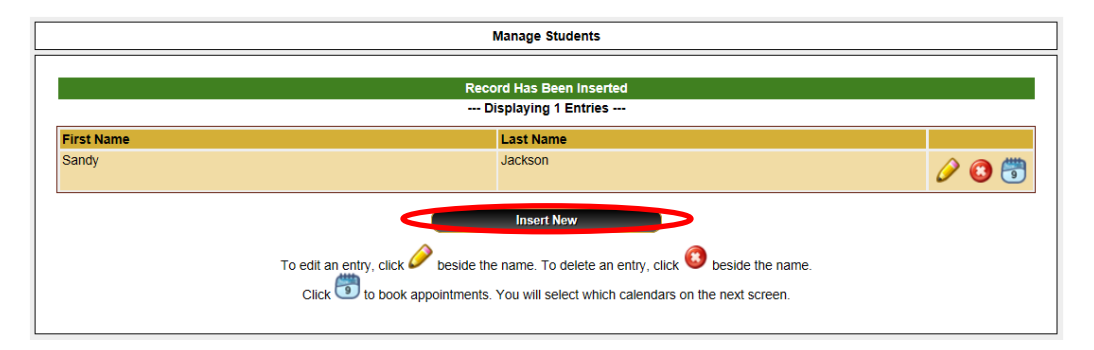

As each student is added to the system, the students are listed for parents to edit or delete them, or to schedule appointments.

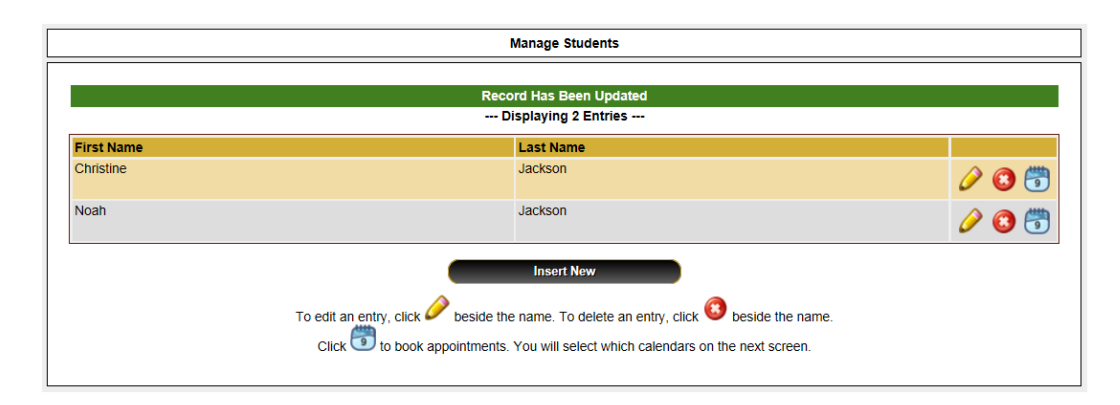

## Parent Appointment Scheduling

### Select Teachers

Parents can schedule appointments for any student that they have added to the system by clicking on the "Appointments" icon beside the student's name. The parent is then taken to a page where they can select the teachers with whom they wish to meet. Multiple teachers can be selected by using the "Ctrl" key on a PC keyboard or the "Command" key on a Macintosh keyboard. After teachers are selected, click on "View Calendars"

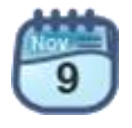

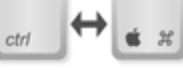

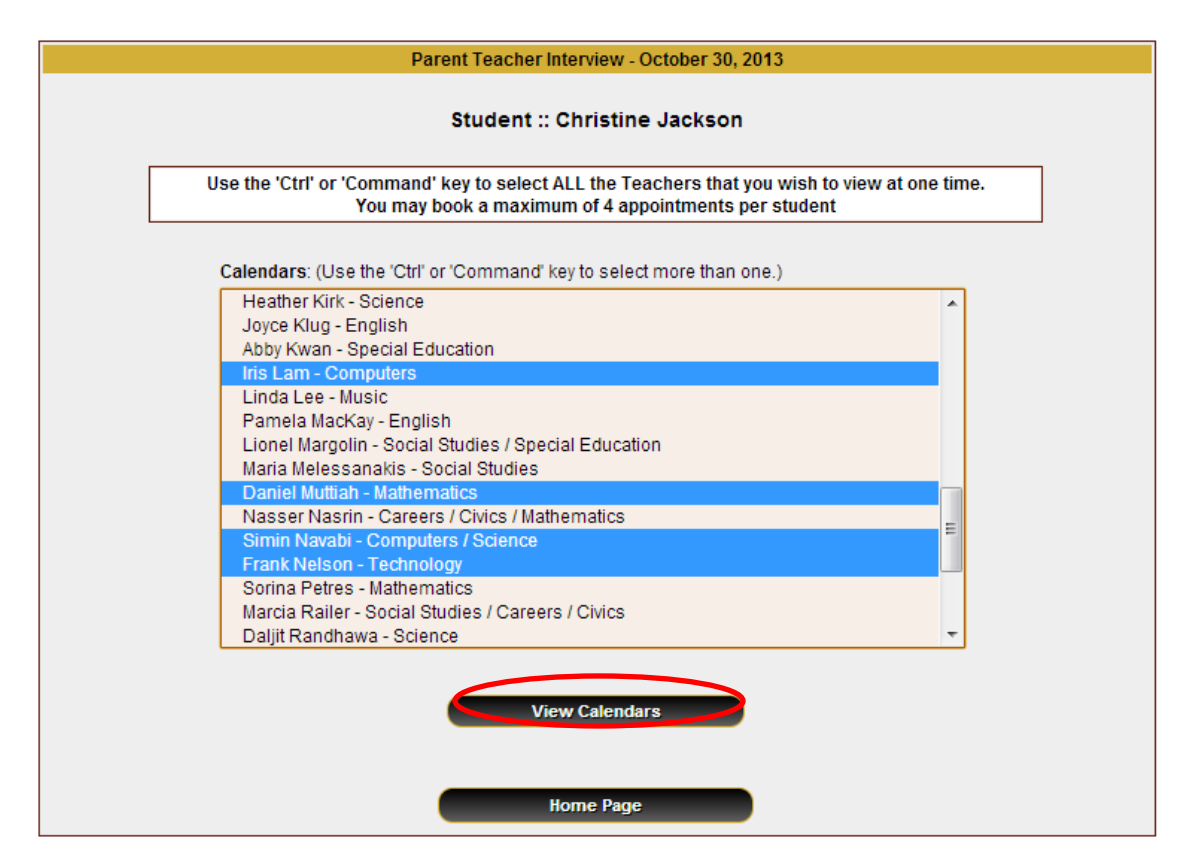

### **Teacher Appointment Calendars**

| Innointment Date Wednesday October 30, 2013                                                                |                                                         |                                                                                                    |                                                                                          |                                                          |                     |                      |                        |                                         |                                         |                                     |
|----------------------------------------------------------------------------------------------------|---------------------------------------------------------|----------------------------------------------------------------------------------------------------|------------------------------------------------------------------------------------------|----------------------------------------------------------|---------------------|----------------------|------------------------|-----------------------------------------|-----------------------------------------|-------------------------------------|
| ppon                                                                                                    | Iris Lam<br>Computers<br>(Cafetorium)                   | Daniel Muttiah<br>Mathematics<br>(Cafetorium)                                                                                                    | Simin Navabi<br>Computers /<br>Science<br>(Cafetorium)                                   | Frank Nelson<br>Technology<br>(Room 138)                 | Farsi<br>Translator | Korean<br>Translator | Mandarin<br>Translator | Cantonese /<br>Mandarin<br>Translator 1 | Cantonese /<br>Mandarin<br>Translator 2 | Cantonese<br>Mandarin<br>Translator |
| :00pm                                                                                                    |                                                         |                                                                                                    |                                                                                          |                                                          |                     |                      |                        |                                         | 0                                       |                                     |
| 10pm                                                                                                    | 0                                                       | 0                                                                                                    | 0                                                                                        | Unavailable                                              | 0                   | 0                    | 0                      | 0                                       | 0                                       | 0                                   |
| 20pm                                                                                                    |                                                         |                                                                                                    |                                                                                          |                                                          |                     |                      |                        |                                         |                                         |                                     |
| 30pm                                                                                                    | 0                                                       | 0                                                                                                    | 0                                                                                        | 0                                                        | 0                   | 0                    | 0                      | 0                                       | 0                                       | 0                                   |
| 40pm                                                                                                    |                                                         |                                                                                                    |                                                                                          | 0                                                        |                     | 0                    |                        |                                         | 0                                       |                                     |
| 50pm                                                                                                    | 0                                                       | 0                                                                                                    | 0                                                                                        | 0                                                        | 0                   | 0                    | 0                      | 0                                       | 0                                       | 0                                   |
| 00pm                                                                                                    | Unavailable                                             |                                                                                                    |                                                                                          | 0                                                        |                     |                      |                        | Unavailable                             |                                         |                                     |
| 10pm                                                                                                    | 0                                                       | 0                                                                                                    | 0                                                                                        | 0                                                        | 0                   | 0                    | 0                      | 0                                       | 0                                       | 0                                   |
| 20pm                                                                                                    | 0                                                       |                                                                                                    | 0                                                                                        | 0                                                        |                     | 0                    |                        |                                         | 0                                       |                                     |
| 30pm                                                                                                    | 0                                                       | 0                                                                                                    | 0                                                                                        | 0                                                        | 0                   | 0                    | 0                      | 0                                       | 0                                       | 0                                   |
| - abun                                                                                                    | 1                                                       |                                                                                                    |                                                                                          |                                                          |                     |                      |                        |                                         |                                         |                                     |
| 40pm                                                                                                    | 0                                                       |                                                                                                    | Unavailable                                                                              |                                                          |                     |                      |                        |                                         |                                         |                                     |
| :40pm<br>:50pm<br>ppoin                                                                                    | O<br>otment Date :                                      | U<br>U<br>Wednesday O                                                                                                    | Unavailable                                                                              |                                                          |                     |                      |                        |                                         |                                         | 0                                   |
| 40pm<br>50pm<br>opoir                                                                                      | Iris Lam<br>Computers<br>(Cafetorium)                   | : Wednesday Od<br>Daniel Muttiah<br>Mathematics<br>(Cafetorlum)                                                                                                    | Unavailable<br>ctober 30, 2013<br>Simin Navabi<br>Computers /<br>Science<br>(Cateborlum) | Frank Nelson<br>Technology<br>(Room 138)                 | Farsi<br>Translator | Korean<br>Translator | Mandarin<br>Translator | Cantonese /<br>Mandarin<br>Translator 1 | Cantonese /<br>Mandarin<br>Translator 2 | Cantonese<br>Mandarin<br>Translator |
| 40pm<br>50pm<br>opoin                                                                                      | Iris Lam<br>Computers<br>(Cafetorium)                   | : Wednesday Ov<br>Daniel Muttiah<br>Mathematics<br>(Cafetorium)                                                                                                    | Unavailable<br>ctober 30, 2013<br>Simin Navabi<br>Computers /<br>Solence<br>(Cafetorium) | Frank Nelson<br>Technology<br>(Room 138)                 | Farsi<br>Translator | Korean<br>Translator | Mandarin<br>Translator | Cantonese /<br>Mandarin<br>Translator 1 | Cantonese /<br>Mandarin<br>Translator 2 | Cantonese<br>Mandarin<br>Translator |
| 40pm<br>50pm<br>50pm<br>50pm                                                                               | tment Date :<br>Iris Lam<br>Computers<br>(Catetorium)   | : Wednesday Ou<br>Daniel Muttiah<br>Mathematics<br>(Cafetorium)                                                                                                    | Unavailable<br>ctober 30, 2013<br>Simin Navabi<br>Computers /<br>Solence<br>(Catetorium) | Frank Nelson<br>Technology<br>(Room 138)                 | Farsi<br>Translator | Korean<br>Translator | Mandarin<br>Translator | Cantonese /<br>Mandarin<br>Translator 1 | Cantonese /<br>Mandarin<br>Translator 2 | Cantonese<br>Mandarin<br>Translator |
| 40pm<br>50pm<br>50pm<br>00pm<br>10pm<br>20pm                                                               | tris Lam<br>Computers<br>(Catetorlum)                   | Wednesday Or<br>Daniel Muttiah<br>Mathematics<br>(Cafetorium)     Unavailable                                                                                       | Unavailable Ctober 30, 2013 Simin Navabi Computers / Solence (Catetorium)                | Frank Nelson<br>Technology<br>(Room 136)                 | Farsi<br>Translator | Korean<br>Translator | Mandarin<br>Translator | Cantonese /<br>Mandarin<br>Translator 1 | Cantonese /<br>Mandarin<br>Translator 2 | Cantonese<br>Mandarin<br>Translator |
| 40pm<br>50pm<br>50pm<br>00pm<br>10pm<br>20pm<br>30pm                                                       | Intment Date :<br>Iris Lam<br>Computers<br>(Catetorlum) | Wednesday Or Daniel Muttiah Mathematics (Cafetorium)      Una vailable                                                                                              | Unavailable                                                                              | Frank Nelson<br>Technology<br>(Room 138)                 | Farsi<br>Translator | Korean<br>Translator | Mandarin<br>Translator | Cantonese /<br>Mandarin<br>Translator 1 | Cantonese /<br>Mandarin<br>Translator 2 | Cantonese<br>Mandarin<br>Translator |
| 40pm<br>50pm<br>50pm<br>00pm<br>10pm<br>20pm<br>30pm                                                       | Iris Lam<br>Computers<br>(Catetorium)                   | Wednesday Or Daniel Muttiah Mathematics (Cafetorium)      Una vailable                                                                                              | Unavailable                                                                              | Frank Nelson<br>Technology<br>(Room 138)                 | Farsi<br>Translator | Corean<br>Translator | Mandarin<br>Translator | Cantonese /<br>Mandarin<br>Translator 1 | Cantonese /<br>Mandarin<br>Translator 2 | Cantonese<br>Mandarin<br>Translator |
| 40pm<br>50pm<br>50pm<br>00pm<br>10pm<br>20pm<br>30pm<br>40pm<br>50pm                                       | Iris Lam<br>Computers<br>(Catetorium)                   | Wednesday Or Daniel Muttiah Mathematics (Cafetorium)      Una vailable      Una vailable      Una vailable                                                          | Unavailable                                                                              | Frank Nelson<br>Technology<br>(Room 138)                 | Farsi<br>Translator | Corean<br>Translator | Mandarin<br>Translator | Cantonese /<br>Mandarin<br>Translator 1 | Cantonese /<br>Mandarin<br>Translator 2 | Cantoness<br>Mandarin<br>Translator |
| 40pm<br>50pm<br>50pm<br>00pm<br>10pm<br>20pm<br>20pm<br>30pm<br>50pm<br>50pm                               | Iris Lam<br>Computers<br>(Catetorium)                   | Una vailable Una vailable                                                                                                    | Unavailable                                                                              | Frank Nelson<br>Frenk Nelson<br>Technology<br>(Room 138) | Farsi<br>Translator | Corean<br>Translator | Mandarin<br>Translator | Cantonese /<br>Mandarin<br>Translator 1 | Cantonese /<br>Mandarin<br>Translator 2 | Cantoness<br>Mandarin<br>Translator |
| 40pm<br>50pm<br>50pm<br>00pm<br>10pm<br>30pm<br>30pm<br>50pm<br>00pm                                       | Iris Lam<br>Computers<br>(Catetorium)                   | Wednesday Ov<br>Daniel Muttiah<br>Mathematics<br>(Cafetorium)     Una vailable     Una vailable     Una vailable     Una vailable     Una vailable     Una vailable | Unavailable                                                                              | Frank Nelson<br>Technology<br>(Room 138)                 | Farsi<br>Translator | Corean<br>Translator | Mandarin<br>Translator | Cantonese /<br>Mandarin<br>Translator 1 | Cantonese /<br>Mandarin<br>Translator 2 | Cantonese<br>Mandarin<br>Translator |
| 40pm<br>50pm<br>50pm<br>00pm<br>10pm<br>20pm<br>30pm<br>40pm<br>50pm<br>00pm<br>10pm<br>20pm               | Iris Lam<br>Computers<br>(Catetorium)                   | Una vailable Una vailable                                                                                                    | Unavailable                                                                              | Frank Nelson<br>Frenk Nelson<br>Technology<br>(Room 138) | Farsi<br>Translator | Corean<br>Translator | Mandarin<br>Translator | Cantonese /<br>Mandarin<br>Translator 1 | Cantonese /<br>Mandarin<br>Translator 2 | Cantonese<br>Mandarin<br>Translator |
| 40pm<br>50pm<br>50pm<br>00pm<br>10pm<br>20pm<br>30pm<br>40pm<br>50pm<br>10pm<br>20pm<br>30pm               | Iris Lam<br>Computers<br>(Cateorium)                    | Una vailable Una vailable Una vailable Una vailable Una vailable Una vailable Una vailable Una vailable Una vailable                                                | Unavailable                                                                              | Frank Nelson<br>Frenk Nelson<br>Technology<br>(Room 138) | Farsi<br>Translator | Corean<br>Translator | Mandarin<br>Translator | Cantonese /<br>Mandarin<br>Translator 1 | Cantonese /<br>Mandarin<br>Translator 2 | Cantonese<br>Mandarin<br>Translator |
| 40pm<br>50pm<br>50pm<br>9poin<br>10pm<br>40pm<br>50pm<br>50pm<br>50pm<br>50pm<br>50pm<br>50pm<br>50pm<br>5 | Instant Date :<br>Iris Lam<br>Computers<br>(Catetorium) | Una vailable                                                                                                    | Unavailable                                                                              | Frank Nelson<br>Frenk Nelson<br>Technology<br>(Room 138) | Farsi<br>Translator | Corean<br>Translator | Mandarin<br>Translator | Cantonese /<br>Mandarin<br>Translator 1 | Cantonese /<br>Mandarin<br>Translator 2 | Cantoness<br>Mandarin<br>Translator |

The calendar above displays the appointment calendar for four teachers and shows the appointment times that are unavailable for booking. In addition, the appointment calendar for the six translators, (Farsi, Korean, Mandarin and Cantonese), is always displayed.

Parents can select appointment times by simply clicking the check boxes, or clicking in the time block beside the check box. Once an appointment time has been selected it will change to green. If a translator is need, book an appointment with the translator for the same time as the appointment with the teacher. For example, if you would like an appointment with Ms. Iris Lam at 6:10 pm and you need a Cantonese translator, you would click on the two blocks indicated above.

### **Teacher Appointment Calendars with Appointments Selected**

It is not possible for parents to select more than one appointment at the same time, unless it is with a translator, or to select more than one appointment with the same teacher.

|                                                | Student :: Unristine Jackson          |                                               |                                                        |                                          |                     |                      |                        |                                         |                                         |                                     |
|------------------------------------------------|---------------------------------------|-----------------------------------------------|--------------------------------------------------------|------------------------------------------|---------------------|----------------------|------------------------|-----------------------------------------|-----------------------------------------|-------------------------------------|
| Appointment Date :: Wednesday October 30, 2013 |                                       |                                               |                                                        |                                          |                     |                      |                        |                                         |                                         |                                     |
| ppon                                           | Iris Lam<br>Computers<br>(Cafetorium) | Daniel Muttiah<br>Mathematics<br>(Cafetorium) | Simin Navabi<br>Computers /<br>Science<br>(Cafetorium) | Frank Nelson<br>Technology<br>(Room 138) | Farsi<br>Translator | Korean<br>Translator | Mandarin<br>Translator | Cantonese /<br>Mandarin<br>Translator 1 | Cantonese /<br>Mandarin<br>Translator 2 | Cantonese<br>Mandarin<br>Translator |
| :00pm                                          |                                       |                                               |                                                        |                                          |                     |                      |                        |                                         |                                         |                                     |
| :10pm                                          | 0                                     | 0                                             | 0                                                      | Unavailable                              | 0                   | 0                    | 0                      | 0                                       | 0                                       | 0                                   |
| :20pm                                          |                                       |                                               |                                                        |                                          |                     |                      |                        |                                         |                                         |                                     |
| :30pm                                          | 0                                     | 0                                             | 0                                                      | 0                                        | 0                   | 0                    | 0                      | 0                                       | 0                                       | 0                                   |
| :40pm                                          |                                       |                                               |                                                        |                                          |                     |                      |                        |                                         |                                         |                                     |
| :60pm                                          | 0                                     | 0                                             | 0                                                      | 0                                        | 0                   | 0                    | 0                      | 0                                       | 0                                       | 0                                   |
| :00pm                                          | Unavailable                           |                                               |                                                        |                                          |                     |                      |                        | Unavailable                             |                                         |                                     |
| :10pm                                          | 0                                     | 0                                             | 0                                                      | 0                                        | 0                   | 0                    | 0                      | 0                                       | 0                                       | 0                                   |
| :20pm                                          |                                       |                                               |                                                        |                                          |                     |                      |                        |                                         |                                         |                                     |
| :30pm                                          | 0                                     | 0                                             | 0                                                      | 0                                        | 0                   | 0                    | 0                      | 0                                       | 0                                       | 0                                   |
| :40pm                                          |                                       |                                               | Unavailable                                            |                                          |                     |                      |                        |                                         |                                         |                                     |
| :60pm                                          | 0                                     | 0                                             | 0                                                      | 0                                        | 0                   | 0                    | 0                      | 0                                       | 0                                       | 0                                   |
| nnoin                                          | ment Date ···                         | Wednesday Oct                                 | ober 30, 2013                                          |                                          |                     |                      |                        |                                         |                                         |                                     |
|                                                | Iris Lam<br>Computers<br>(Cafetorium) | Daniel Muttlah<br>Mathematics<br>(Cafetorium) | Simin Navabi<br>Computers /<br>Science                 | Frank Nelson<br>Technology<br>(Room 138) | Farsi<br>Translator | Korean<br>Translator | Mandarin<br>Translator | Cantonese /<br>Mandarin<br>Translator 1 | Cantonese /<br>Mandarin<br>Translator 2 | Cantonese<br>Mandarin<br>Translator |
| :00pm                                          |                                       |                                               |                                                        |                                          |                     |                      |                        |                                         |                                         |                                     |
| :10pm                                          | Christine<br>Jackson                  | Unavailable                                   | 0                                                      | 0                                        | 0                   | 0                    | 0                      | Unavailable                             | Christine<br>Jackson                    | 0                                   |
| :20pm                                          | 0                                     | Christine<br>Jackson                          | 0                                                      | 0                                        | 0                   |                      | 0                      | Christine<br>Jackson                    | 0                                       |                                     |
| :30pm                                          | 0                                     | 0                                             | Christine<br>Jackson                                   | 0                                        | 0                   | 0                    | 0                      | Christine<br>Jackson                    | 0                                       | 0                                   |
| :40pm                                          |                                       | 0                                             |                                                        | 0                                        |                     |                      |                        | 0                                       |                                         |                                     |
| :60pm                                          | 0                                     | 0                                             | 0                                                      | Christine<br>Jackson                     | 0                   | 0                    | 0                      | 2 Christine<br>Jackson                  | 0                                       | 0                                   |
| :00pm                                          | 8                                     | 0                                             | 0                                                      |                                          | 0                   |                      | 0                      |                                         | 0                                       |                                     |
| :10pm                                          | 0                                     | 0                                             | 0                                                      | 0                                        | 0                   | 0                    | 0                      | 0                                       | 0                                       | 0                                   |
| :20pm                                          |                                       | 0                                             |                                                        |                                          |                     |                      |                        |                                         | 0                                       |                                     |
| :80pm                                          | 0                                     | 0                                             | 0                                                      | 0                                        | 0                   | 0                    | 0                      | 0                                       | 0                                       | 0                                   |
| :40pm                                          |                                       |                                               |                                                        |                                          |                     |                      |                        |                                         |                                         |                                     |
| -50nm                                          | 0                                     | 0                                             | 0                                                      | 0                                        | 0                   | 0                    | 0                      | 0                                       | 0                                       | 0                                   |

After all the appointment blocks have been selected, click on "Book Appointments".

#### Appointments Booked Successfully

Once the appointments are booked, the screen will display the list of appointments for the student.

| Current Appointments |                                                 |                   |     |  |  |  |
|----------------------|-------------------------------------------------|-------------------|-----|--|--|--|
| Time                 | Calendar                                        | Name              |     |  |  |  |
| Oct 30 @ 06:10pm     | Iris Lam - Computers (Cafetorium)               | Christine Jackson | (3) |  |  |  |
| Oct 30 @ 06:10pm     | Cantonese / Mandarin Translator 2               | Christine Jackson | 0   |  |  |  |
| Oct 30 @ 06:20pm     | Daniel Muttiah - Mathematics (Cafetorium)       | Christine Jackson | 0   |  |  |  |
| Oct 30 @ 06:20pm     | Cantonese / Mandarin Translator 1               | Christine Jackson | 0   |  |  |  |
| Oct 30 @ 06:30pm     | Simin Navabi - Computers / Science (Cafetorium) | Christine Jackson | 3   |  |  |  |
| Oct 30 @ 06:30pm     | Cantonese / Mandarin Translator 1               | Christine Jackson | 0   |  |  |  |
| Oct 30 @ 06:50pm     | Frank Nelson - Technology (Room 138)            | Christine Jackson | (3) |  |  |  |
| Oct 30 @ 06:50pm     | Cantonese / Mandarin Translator 1               | Christine Jackson | 8   |  |  |  |
|                      |                                                 |                   | •   |  |  |  |

#### **Parent Home Page**

When parents click on the "Home" tab at the top, they will return to the home page. They can then book additional appointments for the same student or another student by clicking on "Manage Students", or view or print the appointments for all students by clicking on "View Appointments" or "Print Appointments" respectively.

| v       | Velcome to the A.Y. Jackson Secondary School on-line parent teacher interview booking system.                                                                                                    |
|---------|----------------------------------------------------------------------------------------------------|
| A<br>tr | Appointments scheduling will start at specified times and you will be able to view teacher calendars and schedule appointments once you have entered your children into<br>he system in preparation. |
|         |                                                                                                    |
|         | Manage Students View Appointments Print Appointments                                                                                                    |
|         | Get ADOBL" READER"                                                                                                    |
|         |                                                                                                    |
|         |                                                                                                    |

#### Parents with More than One Student

If a parent has more than one student at the school, the teacher appointment calendars will have an additional feature displayed when the second (or third, etc.) student booking are made.

|                                                                                                    |                                            |                                                                                                    |                                                               | Parent Te                                                                                                    | acher intervie      | w - October 30, :    | 2013                   |                                                                                              |                                                                                                    |                                         |
|----------------------------------------------------------------------------------------------------|--------------------------------------------|----------------------------------------------------------------------------------------------------|---------------------------------------------------------------|----------------------------------------------------------------------------------------------------|---------------------|----------------------|------------------------|----------------------------------------------------------------------------------------------|----------------------------------------------------------------------------------------------------|-----------------------------------------|
|                                                                                                    |                                            |                                                                                                    |                                                               | Stu                                                                                                    | udent :: No         | ah Jackson           |                        |                                                                                              |                                                                                                    |                                         |
| Appointment Date :: VVednesday October 30, 2013                                                            |                                            |                                                                                                    |                                                               |                                                                                                    |                     |                      |                        |                                                                                              |                                                                                                    |                                         |
|                                                                                                    | Irls Lam<br>Computers<br>(Catetorium)      | Andrew Ruston<br>Physical<br>Education<br>(Room 132)                                                                                                    | Natasha<br>Satyanarayana<br>Modern<br>Languages<br>(Room 132) | Tatsu Takada<br>Social Studies /<br>Modern<br>Languages<br>(Room 135/7)                                                                                                    | Farsi<br>Translator | Korean<br>Translator | Mandarin<br>Translator | Cantonese /<br>Mandarin<br>Translator 1                                                      | Cantonese /<br>Mandarin<br>Translator 2                                                                                                    | Cantonese /<br>Mandarin<br>Translator 3 |
| 2:00pm                                                                                                    |                                            |                                                                                                    |                                                               | 0                                                                                                    |                     |                      |                        |                                                                                              |                                                                                                    |                                         |
| 2:10pm                                                                                                    | 0                                          | 0                                                                                                    | 0                                                             | 0                                                                                                    | 0                   | 0                    | 0                      | 0                                                                                            | 0                                                                                                    | 0                                       |
| 2:20pm                                                                                                    |                                            |                                                                                                    | 0                                                             | 0                                                                                                    |                     |                      |                        |                                                                                              |                                                                                                    |                                         |
| 2:30pm                                                                                                    | 0                                          | 0                                                                                                    | 0                                                             | 0                                                                                                    | 0                   | 0                    | 0                      | 0                                                                                            | 0                                                                                                    | 0                                       |
| 2:40pm                                                                                                    |                                            |                                                                                                    |                                                               |                                                                                                    |                     |                      |                        |                                                                                              |                                                                                                    |                                         |
| 2:60pm                                                                                                    | 0                                          | 0                                                                                                    | 0                                                             | 0                                                                                                    | 0                   | 0                    | 0                      | 0                                                                                            | 0                                                                                                    | 0                                       |
| 3:00pm                                                                                                    | Unavallable                                |                                                                                                    |                                                               |                                                                                                    |                     |                      |                        | Unavailable                                                                                  |                                                                                                    |                                         |
| 3:10pm                                                                                                    | 0                                          | 0                                                                                                    | 0                                                             | 0                                                                                                    | 0                   | 0                    | 0                      | 0                                                                                            | 0                                                                                                    | 0                                       |
| 8:20pm                                                                                                    |                                            |                                                                                                    |                                                               |                                                                                                    |                     |                      |                        |                                                                                              |                                                                                                    |                                         |
| 8:80pm                                                                                                    | 0                                          | 0                                                                                                    | 0                                                             | 0                                                                                                    | 0                   | 0                    | 0                      | 0                                                                                            | 0                                                                                                    | 0                                       |
| 8:40pm                                                                                                    |                                            |                                                                                                    |                                                               |                                                                                                    |                     |                      |                        |                                                                                              |                                                                                                    |                                         |
| 3:60pm                                                                                                    | 0                                          | 0                                                                                                    | 0                                                             | 0                                                                                                    | 0                   | 0                    | 0                      | 0                                                                                            | 0                                                                                                    | 0                                       |
|                                                                                                    | Computers<br>(Cafetorium)                  | Physical<br>Education<br>(Room 132)                                                                                                    | Satyanarayana<br>Modern<br>Languages                          | Social Studies /<br>Modern<br>Languages<br>(Room 135/7)                                                                                                    | Translator          | Translator           | Translator             | Mandarin<br>Translator 1                                                                     | Mandarin<br>Translator 2                                                                                                    | Mandarin<br>Translator 3                |
| A                                                                                                    |                                            |                                                                                                    | (Room 132)                                                    |                                                                                                    |                     |                      |                        |                                                                                              |                                                                                                    |                                         |
| 8:00pm                                                                                                    | II Noah<br>Jackson                         | 0                                                                                                    |                                                               |                                                                                                    | 0                   | 0                    | 0                      |                                                                                              |                                                                                                    |                                         |
| 8:00pm<br>8:10pm                                                                                           | C Noah<br>Jackson<br>Christine<br>Jackson  |                                                                                                    |                                                               |                                                                                                    | 0                   |                      |                        | Unavallable                                                                                  | Christine<br>Jackson                                                                                                    |                                         |
| 8:00pm<br>8:10pm<br>8:20pm                                                                                 | Christine<br>Jackson                       |                                                                                                    |                                                               |                                                                                                    | 0                   |                      |                        | Unavailable<br>Christine<br>Jackson                                                          | Christine<br>Jackson                                                                                                    |                                         |
| 8:00pm<br>8:10pm<br>8:20pm<br>8:30pm                                                                       | Z Noah<br>Jackson<br>Christine<br>Jackson  |                                                                                                    |                                                               |                                                                                                    |                     |                      |                        | Unavailable Unavailable Christine Jackson Christine Jackson                                  | Christine<br>Jackson                                                                                                    |                                         |
| 8:00pm<br>8:10pm<br>8:20pm<br>8:30pm<br>8:40pm                                                             | Noah     Jackson     Christine     Jackson | Noah     Jackson                                                                                                    |                                                               |                                                                                                    |                     |                      |                        | Unavailable Unavailable Christine Jackson Christine Jackson                                  | Christine<br>Jackson                                                                                                    |                                         |
| 8:00pm<br>8:10pm<br>8:20pm<br>8:30pm<br>8:40pm<br>8:60pm                                                   | C Noah<br>Jackson<br>Christine<br>Jackson  | Cl Noah<br>Jackson                                                                                                    |                                                               |                                                                                                    |                     |                      |                        | Christine<br>Jackson<br>Christine<br>Jackson<br>Christine<br>Jackson<br>Christine<br>Jackson | Christine<br>Jackson<br>Christine<br>Jackson                                                                                                    |                                         |
| 8:00pm<br>8:10pm<br>8:20pm<br>8:20pm<br>8:30pm<br>8:40pm<br>8:60pm<br>7:00pm                               | C Noah<br>Jackson<br>Christine<br>Jackson  | C Noah<br>Jackson                                                                                                    | Noah Jackson                                                  |                                                                                                    |                     |                      |                        | Christine<br>Jackson<br>Christine<br>Jackson<br>Christine<br>Jackson                         | Christine<br>Jackson<br>Christine<br>Jackson<br>Christine<br>Christine<br>Christine |                                         |
| 8:00pm<br>8:10pm<br>8:20pm<br>8:30pm<br>8:40pm<br>8:60pm<br>7:00pm<br>7:10pm                               | C Noah<br>Jackson<br>Christine<br>Jackson  | Ci Noan<br>Jackson                                                                                                    | Noah     Jackson                                              | Contraction of the second second seco |                     |                      |                        | Christine<br>Jackson<br>Christine<br>Jackson<br>Christine<br>Jackson<br>Christine<br>Jackson | Christine<br>Jackson<br>Christine<br>Jackson<br>Christine<br>Christine<br>Christine |                                         |
| 8:00pm<br>8:10pm<br>8:20pm<br>8:20pm<br>8:30pm<br>8:40pm<br>8:60pm<br>7:00pm<br>7:10pm<br>7:20pm           | C Noah<br>Jackson<br>Christine<br>Jackson  | Ci Noan<br>Jackson<br>Ci Noan<br>Jackson                                                                                                    | Noah     Jackson                                              | Contraction of the second second seco |                     |                      |                        |                                                                                              | Christine<br>Jackson                                                                                                    |                                         |
| 8:00pm<br>8:10pm<br>8:20pm<br>8:30pm<br>8:40pm<br>8:60pm<br>7:00pm<br>7:10pm<br>7:20pm<br>7:20pm           | C Noah<br>Jackson<br>Christine<br>Jackson  | Canal Canal  | Noah     Jackson                                              | Contractions of the second second sec |                     |                      |                        |                                                                                              | Christine<br>Jackson                                                                                                    |                                         |
| 8:00pm<br>8:10pm<br>8:20pm<br>8:30pm<br>8:40pm<br>8:60pm<br>7:00pm<br>7:10pm<br>7:20pm<br>7:20pm<br>7:20pm | C Noah<br>Jackson<br>Christine<br>Jackson  | Calence Calence Calenc | Noah     Jackson                                              | Control Control Contro |                     |                      |                        |                                                                                              | Christine<br>Jackson Christine Jackson                                                                                                    |                                         |

This calendar displays the appointment times for four teachers and six translators and shows "Unavailable" appointment times. There are two regions that cannot be booked: from 6:10 pm up to 6:30 pm and 6:50 pm. These set of appointment times have been scheduled already for another student, "Christine Jackson"

#### **Viewing Parent Appointment Schedules**

A parent can view all their appointments by clicking on "View Appointments" on the Home page or selecting "View Appointments" from the PROFILE" menu tab. This will list all their appointments in chronological order and will allow the parent to delete any of the appointments. A PDF document that lists all the appointments will be generated when parent clicks on "Print Appointments". This document can then be printed.

| Current Appointments |                                                                  |                   |     |  |  |  |
|----------------------|------------------------------------------------------------------|-------------------|-----|--|--|--|
| Time                 | Calendar                                                         | Name              |     |  |  |  |
| Oct 30 @ 06:00pm     | Iris Lam - Computers (Cafetorium)                                | Noah Jackson      | (3) |  |  |  |
| Oct 30 @ 06:10pm     | Iris Lam - Computers (Cafetorium)                                | Christine Jackson | 0   |  |  |  |
| Oct 30 @ 06:10pm     | Cantonese / Mandarin Translator 2                                | Christine Jackson | (3) |  |  |  |
| Oct 30 @ 06:20pm     | Daniel Muttiah - Mathematics (Cafetorium)                        | Christine Jackson | 0   |  |  |  |
| Oct 30 @ 06:20pm     | Cantonese / Mandarin Translator 1                                | Christine Jackson | (3) |  |  |  |
| Oct 30 @ 06:30pm     | Simin Navabi - Computers / Science (Cafetorium)                  | Christine Jackson | 0   |  |  |  |
| Oct 30 @ 06:30pm     | Cantonese / Mandarin Translator 1                                | Christine Jackson | 0   |  |  |  |
| Oct 30 @ 06:40pm     | Andrew Ruston - Physical Education (Room 132)                    | Noah Jackson      | 0   |  |  |  |
| Oct 30 @ 06:50pm     | Frank Nelson - Technology (Room 138)                             | Christine Jackson | 0   |  |  |  |
| Oct 30 @ 06:50pm     | Cantonese / Mandarin Translator 1                                | Christine Jackson | 0   |  |  |  |
| Oct 30 @ 07:00pm     | Natasha Satyanarayana - Modern Languages (Room 132)              | Noah Jackson      | (3) |  |  |  |
| Oct 30 @ 07:10pm     | Tatsu Takada - Social Studies / Modern Languages (Room<br>135/7) | Noah Jackson      | 0   |  |  |  |

| A.Y. Jackson Secondary School - A.y. Jackson |                   |                                                               |  |  |  |  |  |
|----------------------------------------------|-------------------|---------------------------------------------------------------|--|--|--|--|--|
| Date and Time                                | Name              | Calendar                                                      |  |  |  |  |  |
| Oct 30 @ 6:00pm                              | Noah Jackson      | Iris Lam - Computers (Cafetorium)                             |  |  |  |  |  |
| Oct 30 @ 6:10pm                              | Christine Jackson | Cantonese / Mandarin Translator 2                             |  |  |  |  |  |
| Oct 30 @ 6:10pm                              | Christine Jackson | Iris Lam - Computers (Cafetorium)                             |  |  |  |  |  |
| Oct 30 @ 6:20pm                              | Christine Jackson | Cantonese / Mandarin Transiator 1                             |  |  |  |  |  |
| Oct 30 @ 6:20pm                              | Christine Jackson | Daniel Muttlah - Mathematics (Cafetorium)                     |  |  |  |  |  |
| Oct 30 @ 6:30pm                              | Christine Jackson | Simin Navabi - Computers / Science (Cafetorium)               |  |  |  |  |  |
| Oct 30 @ 6:30pm                              | Christine Jackson | Cantonese / Mandarin Transiator 1                             |  |  |  |  |  |
| Oct 30 @ 6:40pm                              | Noah Jackson      | Andrew Ruston - Physical Education (Room 132)                 |  |  |  |  |  |
| Oct 30 @ 6:50pm                              | Christine Jackson | Cantonese / Mandarin Transiator 1                             |  |  |  |  |  |
| Oct 30 @ 6:50pm                              | Christine Jackson | Frank Nelson - Technology (Room 138)                          |  |  |  |  |  |
| Oct 30 @ 7:00pm                              | Noah Jackson      | Natasha Satyanarayana - Modern Languages (Room 132)           |  |  |  |  |  |
| Oct 30 @ 7:10pm                              | Noah Jackson      | Tatsu Takada - Social Studies / Modern Languages (Room 135/7) |  |  |  |  |  |